×

- Stabilire la connessione bluetooth tra Blackberry e PC (vedi istruzioni).
- Tasto destro sull'icona "Risorse del Computer" sul desktop e scegliere "Gestione" dal menù
- Sfogliare "Gestione Periferiche" e cliccare col tasto destro sulla voce "Modem standard su collegamento Bluetooth" nella sezione "Modem" e scegliere "Proprietà"
- Selezionare la scheda "Diagnostica" e verificare la connessione al modem tramite il pulsante "Interroga Modem". Sul Blackberry accettare la connessione. Dovrebbe apparire una lista tipo:

```
ATQOV1E0 - OK
AT+GMM - BlackBerry IPmodem
AT+FCLASS=? COMMAND NOT SUPPORTED
AT#CLS=? COMMAND NOT SUPPORTED
AT+GCI? COMMAND NOT SUPPORTED
AT+GCI=? COMMAND NOT SUPPORTED
ATI1 - Research In Motion / BlackBerry IPmodem
ATI2 - Research In Motion / BlackBerry IPmodem
ATI3 - Research In Motion / BlackBerry IPmodem
ATI4 - Research In Motion / BlackBerry IPmodem
ATI5 - Research In Motion / BlackBerry IPmodem
ATI6 - Research In Motion / BlackBerry IPmodem
ATI7 - Research In Motion / BlackBerry IPmodem
```

• Selezionare la scheda "Avanzate" e inserire la seguente stringa di connessione:

+cgdcont=1,"IP","ibox.tim.it",,0,0

- Creare una **nuova connessione di rete** (Start Impostazioni Connessioni di rete Creazione guidata nuova connessione)
- Scegliere l'opzione "Connessione ad Internet" e "Imposta connessione manualmente"
- Selezionare "Connessione tramite modem remoto" e selezionare il "Modem standard su collegamento Bluetooth"
- Impostare un nome per la connessione
- Inserire il numero di telefono \*99#
- Compilare solo il campo nome utente con "tim" e lasciare in bianco la password

From: https://wiki.unitn.it/ - **Wiki UniTn** 

Permanent link: https://wiki.unitn.it/pub:bb-modem

Last update: 2009/05/12 09:15